## "vR\_Sgss" Repaint Tutorial

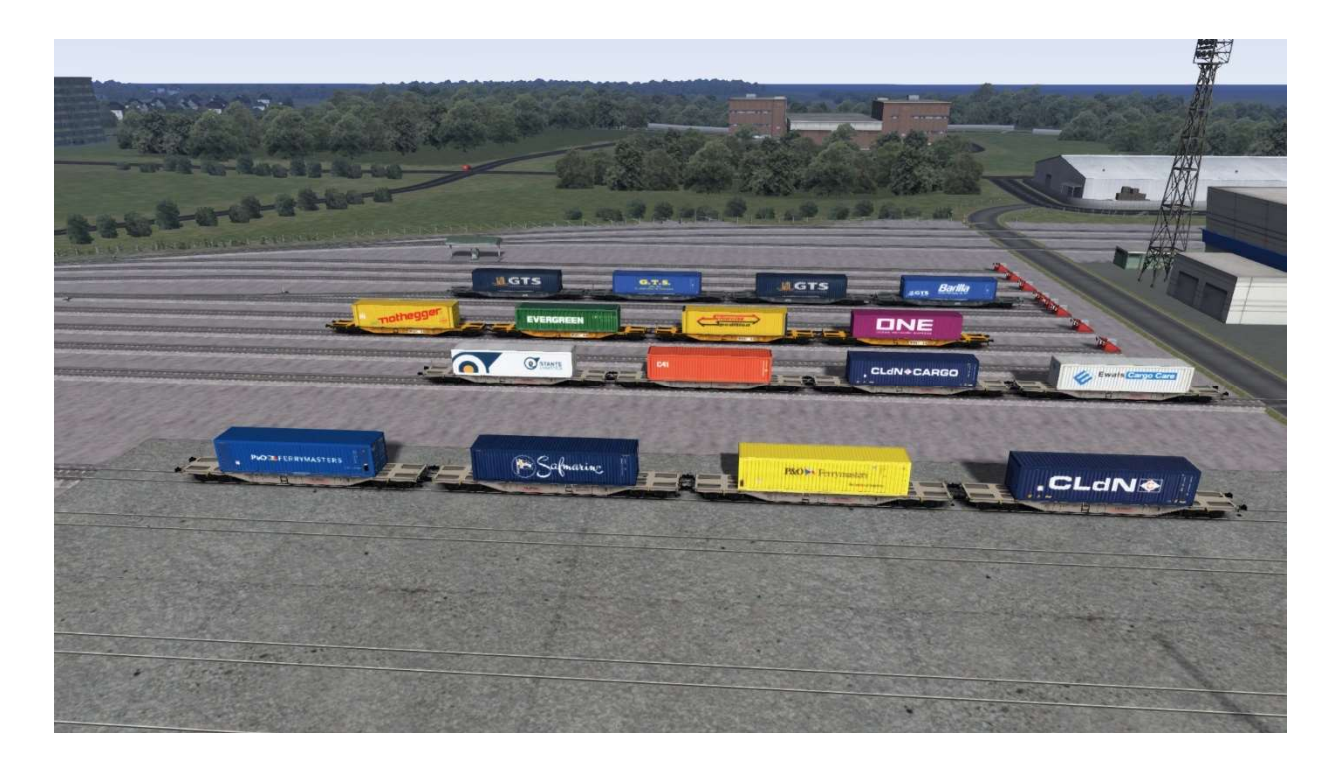

Installation:

Unzip the package and use TS2022 Utilities to install the \*.rpw file; alternatively, if you have the "7zFM.exe" programme, open the \*.rpw file and extract the contents to the Railwors directory.

GeoPcDX file to be inserted: All files.GeoPcDx copy it from the green file path and paste it into the red file path. Assets\vR\_AddOn3\vR\_Sgss\Frachtw\ Container Assets\vR\_AddOn3\vR\_Sgss\Frachtw\ Sgss\ Assets\vR\_AddOn3\vR\_Sgss\Frachtw\Container\_PD\ Assets\vR\_AddOn3\vR\_Sgss\Frachtw\Container\_PD1\ Assets\vR\_AddOn3\vR\_Sgss\Frachtw\Container\_PD1h\ Assets\vR\_AddOn3\vR\_Sgss\Frachtw\Container\_PD1ha\ Assets\vR AddOn3\vR Sgss\Frachtw\Container PD1hb\ Assets\vR\_AddOn3\vR\_Sgss\Frachtw\Container\_PD1hc\ Assets\vR AddOn3\vR Sgss\Frachtw\Container PDw\ Assets\vR\_AddOn3\vR\_Sgss\Frachtw\Container\_PDwa\ Assets\vR\_AddOn3\vR\_Sgss\Frachtw\ Container\_PDwb\ Assets\vR\_AddOn3\vR\_Sgss\Frachtw\Container\_PDwc\ Assets\vR\_AddOn3\vR\_Sgss\Frachtw\Container\_PDGTS\ Assets\vR\_AddOn3\vR\_Sgss\Frachtw\Container\_PDGTS1\

```
Assets\vR_AddOn3\vR_Sgss\Frachtw\Sgss_PD1\
Assets\vR_AddOn3\vR_Sgss\Frachtw\Sgss_PD1h\
Assets\vR_AddOn3\vR_Sgss\Frachtw\Sgss_PD1ha\
Assets\vR_AddOn3\vR_Sgss\Frachtw\Sgss_PD1hb\
Assets\vR_AddOn3\vR_Sgss\Frachtw\Sgss_PD1hc\
Assets\vR_AddOn3\vR_Sgss\Frachtw\Sgss_PD1hc\
Assets\vR_AddOn3\vR_Sgss\Frachtw\Sgss_PDw\
Assets\vR_AddOn3\vR_Sgss\Frachtw\Sgss_PDwa\
Assets\vR_AddOn3\vR_Sgss\Frachtw\Sgss_PDwb\
Assets\vR_AddOn3\vR_Sgss\Frachtw\Sgss_PDwb\
Assets\vR_AddOn3\vR_Sgss\Frachtw\Sgss_PDwc\
Assets\vR_AddOn3\vR_Sgss\Frachtw\Sgss_PDGTS\
Assets vR_AddOn3\vR_Sgss\Frachtw\Sgss_PDGTS1\
Or
```

click on the file Install\_vR\_Sgss\_Pack.bat in the following path "assets\ vR\_AddOn3\": all necessary files will be copied automatically into the respective sub-directory.

Important: in order to use this template, you only have to activate

vR\_AddOn3\vR\_Sgss.

Have fun.

Pasquale D'Alessandro and Andrea Luigi Gobber

## Installazione:

Decomprimere il pacchetto e utilizzate Utilities di TS2022 per installare il file \*.rpw; in alternativa, se avete il programma "7zFM.exe" aprite il file \*.rpw ed estraete il contenuto nella directory di Railwors.

GeoPcDX file da inserire: Tutti i files.GeoPcDx copia dal percorso del file verde e incollalo nel percorso del file rosso. Assets\vR\_AddOn3\vR\_Sgss\Frachtw\ Container\ Assets\vR AddOn3\vR Sgss\Frachtw\ Sgss\ Assets\vR AddOn3\vR Sgss\Frachtw\ Container PD\ Assets\vR AddOn3\vR Sgss\Frachtw\ Container PD1\ Assets\vR AddOn3\vR Sgss\Frachtw\ Container PD1h\ Assets\vR AddOn3\vR Sgss\Frachtw\ Container PD1ha\ Assets\vR\_AddOn3\vR\_Sgss\Frachtw\Container\_PD1hb\ Assets\vR AddOn3\vR Sgss\Frachtw\ Container PD1hc\ Assets\vR\_AddOn3\vR\_Sgss\Frachtw\Container\_PDw\ Assets\vR\_AddOn3\vR\_Sgss\Frachtw\ Container\_PDwa\ Assets\vR AddOn3\vR Sgss\Frachtw\ Container PDwb\ Assets\vR AddOn3\vR Sgss\Frachtw\Container PDwc\ Assets\vR AddOn3\vR Sgss\Frachtw\Container PDGTS\ Assets\vR\_AddOn3\vR\_Sgss\Frachtw\ Container\_PDGTS1\

Assets\vR\_AddOn3\vR\_Sgss\Frachtw\ Sgss\_PD\ Assets\vR\_AddOn3\vR\_Sgss\Frachtw\ Sgss\_PD1\ Assets\vR\_AddOn3\vR\_Sgss\Frachtw\ Sgss\_PD1h\ Assets\vR\_AddOn3\vR\_Sgss\Frachtw\ Sgss\_PD1ha\

```
Assets\vR_AddOn3\vR_Sgss\Frachtw\Sgss_PD1hb\
Assets\vR_AddOn3\vR_Sgss\Frachtw\Sgss_PD1hc\
Assets\vR_AddOn3\vR_Sgss\Frachtw\Sgss_PDw\
Assets\vR_AddOn3\vR_Sgss\Frachtw\Sgss_PDwa\
Assets\vR_AddOn3\vR_Sgss\Frachtw\Sgss_PDwb\
Assets\vR_AddOn3\vR_Sgss\Frachtw\Sgss_PDwc\
Assets\vR_AddOn3\vR_Sgss\Frachtw\Sgss_PDGTS\
Assets\vR_AddOn3\vR_Sgss\Frachtw\Sgss_PDGTS1
```

## Oppure

cliccare sul file Install\_vR\_Sgss\_Pack.bat presente nel seguente percorso "assets\ vR\_AddOn3\": tutti i files necessari saranno copiati automaticamente nelle rispettive sub directory.

Importante: per poter utilizzare questo modello, non si deve fare nient'altro che attivare

vR\_AddOn3\vR\_Sgss.

Buon divertimento.

Pasquale D'Alessandro e Andrea Luigi Gobber